# Prestashop (1.6.1.24 and from 1.7.0 to 8.2.X)

The latest update of all Prestashop modules (PS 1.6.1.24 and PS 1.7.0/ 1.7.6) is now available since February 08, 2024 and it is mandatory.

It includes evolutions and alerts on the status of orders in the back office of the CMS. Updates to Prestashop modules on the website of our partner We+ Accueil

### version upgrades

(1)

We strive to bring the best quality to our modules and we invite you to use the latest version to benefit from it.

| CMS versions   | Module version |
|----------------|----------------|
| 1.6.1.24       | 1.7.0          |
| 1.7.0 / 1.7.6  | 1.8.0          |
| 1.7.7 to 8.2.X | 1.7.0          |

Latest changelogs :

06//01/2025 : Updates and fixes have been made to the versions of the PrestaShop modules ( **PS 1.6.1.24 and PS 1.7.0/ 1.7.6 and 1.7.7 to 8.2.X** ) for Axepta BNP Paribas.

- Introduction
- Prerequisites

٠

.

- Installation of the plugin
- Global configuration of the plugin
   The render of the check
  - The render of the checkout page
  - The rendering of a redirected payment page
  - The rendering of an iFrame payment page
- Payment modes configuration
  - One-off payment
  - One-click payment
  - Subscriptions
- Transactions management
- Refund / cancellation
- Description of payment methods

## Introduction

AXEPTA BNP Paribas allows you to accept payments using different payment methods. Each of them offers different possibilities, through an ecommerce platform, such as:

- Standard payment
- One click payment
- Recurring payment.

# Prerequisites

PHP versions required on each module:

PHP Versions

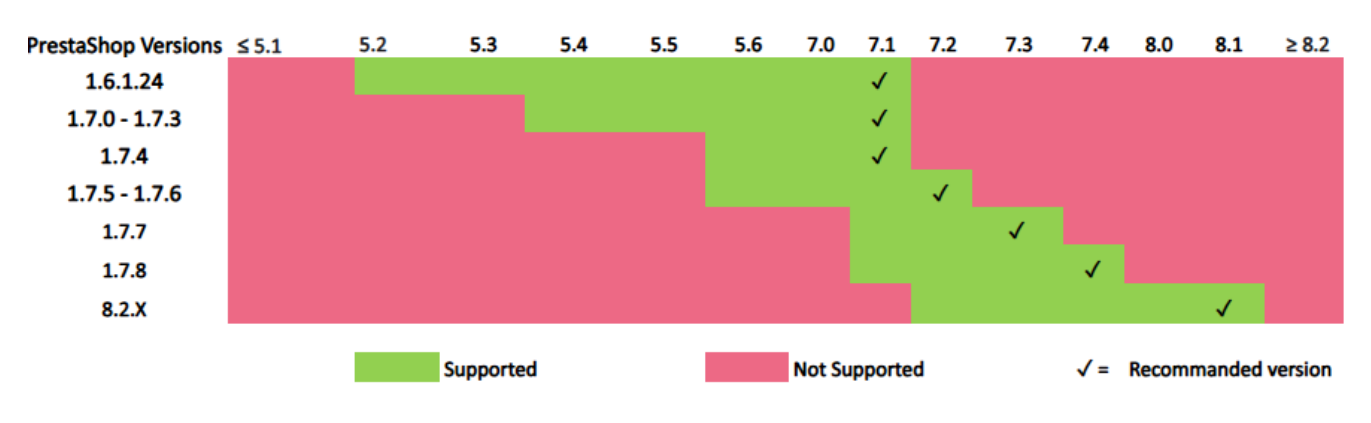

The plugin supports the following versions : 1.6.1.24 / 1.7.0 / 1.7.2 / 1.7.3/ 1.7.4/ 1.7.5 / 1.7.6 / 1.7.7 / 1.7.8 / 8.2.X

# Installation of the plugin

The installation of the plugin requires the following steps :

1. Go to the "Modules" tab of the backoffice of your shop (left side of the screen) > "Module catalogues", click on "install plugin" then upload the zip file containing the plugin.

| Installer un module       | 2                                                                                                    | × |
|---------------------------|----------------------------------------------------------------------------------------------------|---|
|                           |                                                                                                    |   |
|                           | G                                                                                                    |   |
| Glissez l'ar              | chive de votre module ici ou sélectionnez un fichier                                                           |   |
| Vous pouvez charger un fi | chier à la fois, au format .zip ou tarball (.tar, .tar.gz or .tgz). Votre module sera<br>installé juste après. |   |

2. On the "Module Manager" tab (from the same menu), type "Axepta" in the search bar and find the "Axepta BNP Paribas " plugin.

| Payment         |                                                                  |                                                                                                    |              |
|-----------------|------------------------------------------------------------------|----------------------------------------------------------------------------------------------------|--------------|
| 2 <sup>31</sup> | Axepta BNP Paribas<br>v1.7.0 - par We*<br>Mise a jour disponible | Proposez les palements en ligne et mobiles sur une page sécurisée avec le module officiel de BNP Paribas<br>Axepta | Configurer 🗸 |

3. Click on « Configure » button to start. This configuration screen allows you to configure the generic parameters of the shop, especially if it's a "multi-shops".

You can also update the xml flow if other payment methods are added to your BNP Paribas contract.

Then, click on "Configurer your plugin Axepta BNP Paribas" to configure your payment methods (details on the next section).

| Configurer<br>BNP PartSpas - Axepta                                         | C<br>Précédent | Traduire      | <b>C</b><br>Vérifier la mise à jo |
|-----------------------------------------------------------------------------|----------------|---------------|-----------------------------------|
| of preventers                                                               |                |               |                                   |
| 🗑 Activer le module pour ce contexte de boutiques : shop Prestashop axepta. |                |               |                                   |
| og vom La price des conficurations de priement                              |                |               |                                   |
| Configurer vote Module Avepta BNP Particle                                  |                |               |                                   |
| o€ PRANÉTRES XML                                                            |                |               |                                   |
| Uri du XANL 0.0.3                                                           | м              | lettre à jour |                                   |

4. Once installed, you can always uninstall/disable/remove a plugin.

| Configurer |               |
|------------|---------------|
|            |               |
|            | Désinstaller  |
|            | Désactiver    |
|            | Disable mobil |
|            | Réinitialiser |

# Global configuration of the plugin

To create a new configuration, click on the "+" in the top right corner:

| Axepta BNF | Axepta BNP Paribas - Configuration des comptes (4) 🦸 |      |        |        |              |
|------------|------------------------------------------------------|------|--------|--------|--------------|
| ID 🔨       | MID                                                  | Pays | Devise | Actif  | Actions      |
|            | demo                                                 |      |        | Tous ¢ | Q Rechercher |
| 4          | BNP_DEMO_AXEPTA                                      | ALL  | EUR    |        | 1            |

Then, fill the data provided by BNP Paribas in the following fields and choose to activate or not your account then click on "save".

| * MID                     |                                                                                              |  |
|---------------------------|----------------------------------------------------------------------------------------------|--|
|                           | Soyex viglant en modifiant ce champ, cela affectera toute votre configuration de<br>compte   |  |
| é de chiffrement Blowfish |                                                                                              |  |
|                           | Soyrez vigilant en modifiant ce champ, cela affectera toure votre configuration de<br>compte |  |
| * CIé HMAC                |                                                                                              |  |
|                           | Soyez viglant en modifiant ce champ, cela affectera toute votre configuration de<br>compte   |  |
| * Clé activation          |                                                                                              |  |
|                           |                                                                                              |  |
|                           |                                                                                              |  |
|                           |                                                                                              |  |
|                           |                                                                                              |  |
|                           | Soyex vigilant en modifiant ce champ, cela affectera toute votre configuration de<br>compte  |  |
| * Pays                    | ALL                                                                                          |  |
|                           | Allemagne Autriche                                                                           |  |
|                           | Belgique v                                                                                   |  |
|                           | Soyez vigilant en modifiant ce champ, cela affectera toute votre configuration de            |  |
|                           | Maintenir la touche CTRL pour sélectionner plusieurs pays                                    |  |
| Active                    |                                                                                              |  |
|                           |                                                                                              |  |

Then indicate on which shop(s) the plugin should be applied :

| og conecusarion soundrie |                                                    |                      |                               |  |
|--------------------------|----------------------------------------------------|----------------------|-------------------------------|--|
| Association boutique     | Shops                                              | 🖯 Collapse All 🕀 Exp | and All Check All Uncheck All |  |
|                          | Groupe: Default<br>C • Preventing 175<br>G • vect2 |                      |                               |  |

The configuration of your first MID now appears in the global list :

| Axe | Axepta BNP Paribas - Configuration des comptes (4) |                 |      |        |        | ۵                               |
|-----|----------------------------------------------------|-----------------|------|--------|--------|---------------------------------|
| ID  | ^                                                  | MID             | Pays | Devise | Actif  | Actions                         |
|     |                                                    | demo            |      |        | Tous ¢ | Q Rechercher<br>X Réinitialiser |
| 4   |                                                    | BNP_DEMO_AXEPTA | ALL  | EUR    |        | × ±                             |
|     |                                                    |                 |      |        |        |                                 |

You can now choose the different payment methods to activate on your shop by clicking on the "Update" button. The associated tab will appear.

| Configuration des    | Configuration des palements |  |  |  |  |
|----------------------|-----------------------------|--|--|--|--|
| * CB/VISA/Mastercard | Oui                         |  |  |  |  |
| * AMEX               | Oui                         |  |  |  |  |
| * Sofort             |                             |  |  |  |  |
| * Paypal             | Oui                         |  |  |  |  |
| * Alipay             |                             |  |  |  |  |
| * Wechat             |                             |  |  |  |  |
| * Paysafecard        |                             |  |  |  |  |
| * SEPA Direct debit  | 0                           |  |  |  |  |

The payment methods displayed are those corresponding to your activation key.

The payment methods in grey correspond to those that are not part of your offer. You have the possibility to visualize the complete offer in order to see everything that the Axepta module proposes.

Some payment methods may appear in frey if the country or countries in which the payment method is authorized are not activated in your backoffice. To activate the countries, you have to go to the "International" tab > "Geographical zones" and activate the desired countries by clicking on the small red cross :

| ≪ Tebleau de bord                   | Zenes gtographiques / Pays |                |              |                            |                         |        |
|-------------------------------------|----------------------------|----------------|--------------|----------------------------|-------------------------|--------|
| VENDRE                              | Zones Pay                  | ys États       |              |                            |                         |        |
| 👉 Commandes                         | PAYS 244                   |                |              |                            |                         |        |
| Clients                             | ID -                       | Pays 🕶         | Code ISO 💌 🔺 | Indicatif téléphonique 🕶 🔺 | Zone TA                 | Activé |
| 🖻 SAV                               | - 🗆                        |                |              |                            |                         | · · ·  |
| d. Statistiques                     | 231                        | Afghanistan    | AF           | +93                        | Asia                    | ×      |
| PERSONNALISER                       | 244                        | Aland Islands  | AX           |                            | Europe (non-EU)         | ×      |
| 🏚 Modules                           | 230                        | Albania        | AL           | +355                       | Europe (non-EU)         | ×      |
| Apparence                           | LU 38                      | Algeria        | DZ           | +213                       | Africa                  | ×      |
| 💭 Livraison                         | 39                         | American Samoa | AS           |                            | North America           | ×      |
| Palement                            | 40                         | Andorra        | AD           | +376                       | Europe (non-EU)         | ×      |
| 😳 International 🛛 🔿                 | □ 41                       | Angola         | AD           | +244                       | Africa                  | ×      |
| Localisation<br>Zones géographiques | □ 42                       | Anguilla       | A            |                            | Central America/Antilla | ×      |
|                                     |                            |                |              |                            |                         | 57     |

You will have to go through the menu "Axepta BNP Paribas" > "Account" to go back to the payment methods configuration :

|                          | Average RNR Devilees to Car  |                                    |  |  |
|--------------------------|------------------------------|------------------------------------|--|--|
| **                       | Axepta BNP Paribas > Cor     | nptes                              |  |  |
| ✓ Tableau de bord        | Axepta BNP Paribas - Comptes |                                    |  |  |
|                          | Axepta BNP Pariba            | as - Configuration des comptes (4) |  |  |
|                          | ID 🔨                         | MID                                |  |  |
| Clients                  |                              |                                    |  |  |
| SAV                      |                              | demo                               |  |  |
| II. Statistiques         |                              |                                    |  |  |
| PERSONNALISER            | 4                            | BNP_DEMO_AXEPTA                    |  |  |
|                          |                              |                                    |  |  |
| Apparence                |                              |                                    |  |  |
| 🥫 Livraison              |                              |                                    |  |  |
| Paiement                 |                              |                                    |  |  |
| International            |                              |                                    |  |  |
| 🛃 Axepta BNP Paribas 🔨 🔨 |                              |                                    |  |  |
| Comptes                  |                              |                                    |  |  |
| Transactions             |                              |                                    |  |  |
| Abonnements              |                              |                                    |  |  |

Click on "Update" and go to the bottom of the screen to continue configuration your account's options.

|                      | Aventa BNP Pacibas > Comoto | ×                                          |                                                                                                    |           |    |
|----------------------|-----------------------------|--------------------------------------------|----------------------------------------------------------------------------------------------------|-----------|----|
| ×                    | Madifian la ann             |                                            |                                                                                                    |           |    |
| AR Tableau de bord   | wodilier ie cor             | npte                                       |                                                                                                    |           |    |
| VENDRE               |                             |                                            |                                                                                                    |           |    |
| 👉 Commandes          |                             | <ul> <li>Comparation spectrique</li> </ul> |                                                                                                    |           |    |
| Catalogue            |                             | Libellé Front                              |                                                                                                    | fr        | ~  |
| Clients              |                             |                                            | Phrase introduisant la sélection du moyen de palement. Exemple: "Payer avec AXEPTA BNP Paribas"                                                                                                    |           |    |
| 🗖 sav                |                             | Devise                                     | EUR                                                                                                    |           | •  |
| Statistiques         |                             |                                            | La monnaie sera reçue après l'enregistrement de votre clé d'activation                                                                                                    |           |    |
| PERSONNALISER        |                             | Mode d'affichage de la page de paiement    | Redirection                                                                                                    |           | •  |
| Modules              |                             |                                            | Redirection => redirection externe vers la page de palement                                                                                                    |           |    |
| P Apparence          |                             |                                            | Iframe #> affichage de la page de parement sur la boutique                                                                                                    |           |    |
| . Livraison          |                             | Exemption de la 3D Secure                  | Non Non                                                                                                    |           |    |
| Palement             |                             |                                            | Oui => L'utilisation de l'authentification 3D Secure permet de protéger le marchand contre le motif d'impayés contestation du porteur. En cas de demande d'exemption<br>d'authentification par le marchand, ce dernier perd ce transfert de responsabilité dans la majorité des cas (pour plus de détails : Transfert de responsabilité et Matrices 3D | -Secure - |    |
| International        |                             |                                            | Documentation Axepta BNP Paribas – Axepta).                                                                                                    |           |    |
| Axepta BNP Paribas 🔨 |                             |                                            | 0                                                                                                    |           |    |
| Comptes              |                             |                                            | L<br>Montant maximum pour les demandes d'exemptions                                                                                                    |           |    |
| Abonnements          |                             |                                            |                                                                                                    |           |    |
|                      |                             | Palement: One Click                        | Dui Activas la palament en un click en front office.                                                                                                    |           |    |
| CONFIGURER           |                             |                                            | PLANE IN JURITHER SET OF SUSSEEN FOR SUICE.                                                                                                    |           |    |
| Paramètres de la     |                             | Abonnement                                 | Non                                                                                                    |           |    |
| • boubque            |                             |                                            | Activer le paiement recurrent au tront ottice                                                                                                    |           |    |
| Paramètres avancés   |                             | Méthode de capture                         | Capture de palement automatique                                                                                                    |           | •  |
| 1-Click Upgrade      |                             |                                            | Délai en heures avant la capture (nombre entier compris en 1 et 696)                                                                                                    |           | Ξ. |

#### Front Label:

This represents the field you want to customize for your customers to pay. Example : "Pay with AXEPTA BNP Paribas"

Currency :

The currency indicated is the currency of your activation key. This data cannot be modified, it is only shown as an indication for the management of the account.

Please note that you need to make sure that the currency is enabled beforehand in the Prestashop backoffice. To do this, go to "International" > "Location" > "Currencies" > and click on "Add a new currency":

| «                            | Localisation > C | Devises                   |                                                              |                           |          |                |        | ⊕ Ajouter une nouvelle | e devise    | Aide     |
|------------------------------|------------------|---------------------------|--------------------------------------------------------------|---------------------------|----------|----------------|--------|------------------------|-------------|----------|
| A Tableau de bord            |                  |                           |                                                              |                           |          |                |        |                        |             |          |
| VENDRE                       | Localisation     | Langues Devises           | s Géolocalisation                                            |                           |          |                |        |                        |             |          |
| 🛨 Commandes                  | _                |                           | _                                                            |                           |          |                |        |                        |             |          |
| un Catalogue                 | Devises (2)      |                           |                                                              |                           |          |                |        |                        |             | •        |
| e Clients                    | Actions or       |                           |                                                              |                           |          |                |        |                        |             |          |
| E SAV                        | Actions gr       | roupeus 🗸                 |                                                              |                           |          |                |        |                        |             |          |
| 16 Sutistiques               |                  | • •                       | Devise                                                       | Symbole                   | Code ISO | Taux de change | Active |                        | Ac          | tions    |
| PERSONNALISER                |                  | Chercher                  | Devise                                                       | Symbole                   | Code ISO |                | Tous   | •                      | Q, Recherch | ier      |
| Modules                      | 1                |                           | Euro                                                         | ¢                         | EUR      | 1.000000       |        |                        | 1           | £        |
| Apparence                    | <b>—</b> ,       |                           | Franc suisse                                                 | CHE                       | CHE      | 0.980000       |        |                        | 1           | -        |
| Palement                     |                  |                           |                                                              |                           |          |                | -      |                        |             | <u> </u> |
| 😳 International 🔷            |                  |                           |                                                              |                           |          |                |        |                        |             | _        |
| Localisation                 | Taux de ch       | lange                     |                                                              |                           |          |                |        |                        |             |          |
| Zones geographiques<br>Taxes |                  |                           |                                                              |                           |          |                |        |                        |             |          |
| Traductions                  |                  | Taux de change en ter     | mps réel Consultez les instructions d'installation sur la de | ocumentation développeur. |          |                |        |                        |             |          |
| 🔝 Acepta ENP Paribas         |                  | Mettre à jour les taux de | change Mettre à jour                                         |                           |          |                |        |                        |             |          |
| CONFIGURER                   |                  |                           | incluic o jour                                               |                           |          |                |        |                        |             |          |

#### For example:

| * Devise              | couronne norvégienne (NOK)                                                                                                    |             |
|-----------------------|----------------------------------------------------------------------------------------------------|-------------|
|                       | Code ISO (ex. : USD pour dollar, EUR pour euro, etc.).                                                                                                    |             |
| * Taux de change      | 1.000000                                                                                                    |             |
|                       | Exchange rates are calculated from one unit of your shop's default currency. For example, if the default currency is euros and your chosen currency is dollars, type "1.20" (1€ = \$1.20). |             |
| État                  | NON OUL                                                                                                    |             |
| * Boutiques associées | ✓ Déployer                                                                                                    |             |
|                       | Default     Prestashop axepta     Boutique 2                                                                                                    |             |
|                       |                                                                                                    |             |
|                       |                                                                                                    |             |
|                       |                                                                                                    | Enregistrer |

Rendering mode :

The display of the payment page is possible in 2 ways with the plugin:

- Redirection => External redirection of the user to the payment page
- iFrame => Displaying the payment page on the shop in an iFrame

3DSecure and exemption management :

The 3DSecure is still activated on your store, you can nevertheless activate the "Exemption request" option which will allow you to request an authenti cation exemption for the cardholder during a simple payment on your merchant site.

To enable exemption requests, please select "Yes" in the "Exemption request" box to disable please select "No"

| International             |                                         |                                                                                                    |
|---------------------------|-----------------------------------------|----------------------------------------------------------------------------------------------------|
| 🔝 Axepta BNP Paribas 🔨    | Mode d'affichage de la page de palement | Redirection ¢                                                                                                    |
| Comptes<br>Transactions   |                                         | Redirection > redirection externe vers la page de palement<br>Iframe ⇒ afflohage de la page de palement sur la boucique                                                                                                    |
| Abonnements               | Exemption de la 3D Secure               | Non Qui => L'usilisation de l'authentification 30 Secure permet de protéger le marchand contre le motif d'impayés contestation du porteur. En cas de demande d'exemption                                                               |
| CONFIGURER                |                                         | d'autorentimication par le marchana, ce perner però ce transfert de responsabilite dans la majorite des cas (pour plus de detais : i ransfert de responsabilite et Matrices su socure -<br>Documentation Axepta BNP Peribas - Axepta). |
| Paramètres de la boutique |                                         | 0                                                                                                    |
| Paramètres avancés        |                                         | Montant maximum pour les demandes d'exemptions                                                                                                    |

If you wish to activate exemption requests you must then fill in the "Amount" box which corresponds to the maximum amount that will trigger an exempt ion request. Above this amount, the exemption request will not be triggered.

| 🛃 Axepta BNP Paribas 🔨                                   |                           | Iframe => affichage de la page de paiement sur la boutique                                                                                                    |
|----------------------------------------------------------|---------------------------|----------------------------------------------------------------------------------------------------|
| Comptes<br>Transactions<br>Abonnements                   | Exemption de la 3D Secure | Oui<br>Oui ⇒ L'utilisation de l'authentification 3D Secure permet de protéger le marchand contre le motif<br>d'impayés contestation du porteur. En cas de demande d'exemption d'authentification par le<br>marchand, ce dernier perd ce transfert de responsabilité dans la majorité des cas (pour plus de |
| CONFIGURER                                               |                           | détails : Transfert de responsabilité et Matrices 3D-Secure - Documentation Axepta BNP Paribas -<br>Axepta).                                                                                                    |
| <ul> <li>boutique</li> <li>Paramètres avancés</li> </ul> |                           | Montant maximum pour les demandes d'exemptions                                                                                                    |

<u>Warning</u>: Please note that the use of 3D Secure authentication protects the merchant against the reason for unpaid invoices "holder dispute". In the event of a request for exemption from authentication by the merchant, the latter loses this transfer of responsibility in the majority of cases (For more deta ils: Liability shift and 3DS Matrix - Documentation Axepta BNP Paribas - Axepta). This is a request for exemption, this does not mean that it will be granted systematically by the issuer of the cardholder's card. Exemption requests only work with transactions paid in Euro.

| ement en ligne                                     |
|----------------------------------------------------|
|                                                    |
| Adresse e-mail* :                                  |
| Montant* (uniquement la valeur, pas de symbol €) : |
| Commentaire :                                      |
| Numéro RCS :                                       |
|                                                    |
| CONTINU                                            |
| eter "BillingAddress" to Axepta to make a payment. |
|                                                    |
|                                                    |

## **Oneclick payment :**

This option allows you to activate the oneclick payment via registration of the payment method by the user in his customer account.

### Subscription :

This option allows you to activate the subscription payment on the shop.

### Capture method :

This option allows you to choose the payment capture method:

- Automatic => The capture will be done automatically in the night.
- Manual => After a defined time, you can choose just after choosing this option the delay before the capture (Delay in hours before capture (integer between 1 and 696)).

## Logs :

This option allows you to activate the logs in particular to send data back to the support in case of issue.

### Your account is now configured.

You can configure as many accounts as your BNP Paribas contract allows. To add an account, you must go to "Axepta payment configuration" and do the same operations. The list of accounts will be updated with each new registration.

## The render of the checkout page

| ✓ PERSONAL INFORMATION                                                                                                    | 🧨 edit |  |  |  |
|----------------------------------------------------------------------------------------------------|--------|--|--|--|
| ✓ ADDRESSES                                                                                                    |        |  |  |  |
| ✓ SHIPPING METHOD                                                                                                    | 🎤 edit |  |  |  |
| <ul> <li>A PAYMENT</li> <li>Pay with Axepta Online BNP Paribas.</li> <li>CB/VISA/Mastercard</li> <li>VISA</li> <li>Paypal</li> <li>Paypal</li> <li>SEPA Direct debit</li> <li>SEPA Direct debit</li> <li>SEPA Direct debit</li> </ul> |        |  |  |  |
| <ul> <li>Register my card for future payments</li> <li>I agree to the terms of service and will adhere to them unconditionally.</li> <li>ORDER WITH AN OBLIGATION TO PAY</li> </ul>                                                   |        |  |  |  |

Payment methods are displayed on a framework for 6 proposals. Additional payment methods can be accessed by selecting "More payment options", which only appears if necessary. The "One-click" option is activated here to offer the registration of the card of the user.

## The rendering of a redirected payment page

| my store | d                                                                                     |                                                                                                    | select your language: English 🔶 |
|----------|---------------------------------------------------------------------------------------|----------------------------------------------------------------------------------------------------|---------------------------------|
|          | YOUR ORDER<br>MWZA4PAPO<br>SHOPPING CART<br>Total number of items : 1                 | Please enter your card data:                                                                                                    |                                 |
|          | 1 x Pull imprime colibri<br>SHIPPINA TO<br>KANE KANE<br>123 RUE DU TEST<br>14000 CAEN | Card number MM YY CVV  Cardholder name                                                                                                    |                                 |
|          | total amount<br>34.46 EUR                                                             | Pay                                                                                                    |                                 |
|          | Cancel and return to website                                                          | PCI DSS certified     Vision     Vision |                                 |
|          |                                                                                       |                                                                                                    |                                 |
|          |                                                                                       | © ENP PARIBAS                                                                                                    |                                 |

The rendering of an iFrame payment page

| my store                                                                                                    |        |                                                                         | Contact us          |
|----------------------------------------------------------------------------------------------------|--------|-------------------------------------------------------------------------|---------------------|
|                                                                                                    |        |                                                                         |                     |
| PERSONAL INFORMATION                                                                                                    |        | 1 item                                                                  |                     |
|                                                                                                    | e odit | show details 🗸                                                          |                     |
| ✓ ADDRESSES                                                                                                    | / euit | Subtotal                                                                | €34.46              |
| ✓ SHIPPING METHOD                                                                                                    | 🎤 edit | Shipping                                                                | Free                |
| A PAYMENT                                                                                                    |        | Total (VAT incl.)                                                       | €34.46              |
| PAYER avec AXEPTA                                                                                                    |        | <ul> <li>Garanties sécurité</li> <li>(à modifier dans le mod</li> </ul> | lule "Réassurance") |
| Your saved cards                                                                                                    |        | Politique de livraison<br>(à modifier dans le mod                       | lule "Réassurance") |
| Carte finissant par • • • • • 444                                                                                                    |        | Politique retours<br>(à modifier dans le mod                            | lule "Réassurance") |
| Other payment options                                                                                                    |        |                                                                         |                     |
| Sector Alia America Americ<br>America America America America America America America America America America America America America America America America America America America America America America America America America America America America America Ame |        |                                                                         |                     |
| SEPA Direct debit                                                                                                    |        |                                                                         |                     |
| Register my card for future payments                                                                                                    |        |                                                                         |                     |
|                                                                                                    |        |                                                                         |                     |
| I agree to the terms of service and will adhere to them unconditionally.                                                                                                    |        |                                                                         |                     |
|                                                                                                    |        |                                                                         |                     |
|                                                                                                    |        |                                                                         |                     |
| Please enter your card data:                                                                                                    |        |                                                                         |                     |
| VISA 🌕                                                                                                    |        |                                                                         |                     |
| Card number                                                                                                    |        |                                                                         |                     |
| MM YY CVV ()                                                                                                    |        |                                                                         |                     |
| Cardholder name                                                                                                    |        |                                                                         |                     |
| Transaction secured by                                                                                                    |        |                                                                         |                     |
| Pay now                                                                                                    |        |                                                                         |                     |
| PCI DISS certified                                                                                                    |        |                                                                         |                     |
|                                                                                                    |        |                                                                         |                     |

# Payment modes configuration

## One-off payment

To activate the different payment methods, you must go to the "Payments" tab > "Preferences" > and check "BNP Paribas Axepta" for all the currencies you would like to configure and then click on "Save" :

| 🔨 🖓 Tableau de bord              | Préférences |                                                                                                    |                                                                   |                                        |                                                                      |                                                                |
|----------------------------------|-------------|----------------------------------------------------------------------------------------------------|-------------------------------------------------------------------|----------------------------------------|----------------------------------------------------------------------|----------------------------------------------------------------|
| VENDRE<br>Commandes<br>Catalogue | ٥           | Vous pouvez définir ici quels modules<br>ou son pays.<br>Une case cochée indique que le vous<br>désactivé. | de paiement sont disponibles e<br>voulez activer le module de pai | n fonction de div<br>ement. Si la case | ers critères comme la devise du<br>n'est pas cochée, cela signifie d | client, son groupe de clients<br>que le module de paiement est |
| Clients<br>SAV<br>Statistiques   | €<br>ve     | Restrictions des devises                                                                                   | vous voulez rendre disponible(s) ie(                              | s) module(s) de pai                    | ement.                                                               |                                                                |
| PERSONNALISER                    | A<br>C      | Restrictions des devises                                                                                   | BNP Parisbas - Axepta                                             | Chèque                                 | PrestaShop Checkout                                                  | Transfert bancaire                                             |
| Apparence                        | E           | uro (EUR)<br>'en japonals (JPY)                                                                            |                                                                   |                                        |                                                                      |                                                                |
| Palement ^                       | 0           | Jollar des États-Unis (USD)<br>Devise du client                                                            | -                                                                 | -                                      |                                                                      | -                                                              |
| Préférences                      | L.          | levise par délaut                                                                                          | e.                                                                | -                                      | -                                                                    | -                                                              |
| (b) Advertising                  |             |                                                                                                    |                                                                   |                                        |                                                                      | Enregistrer                                                    |

Still in "Payment" > "Preferences", you can also restrict the payment method to some specific currencies.

| Restrictions des pays | BNP Parisbas - Axepta | Chèque | PrestaShop Checkout | Transfert bancaire |
|-----------------------|-----------------------|--------|---------------------|--------------------|
| Afghanistan           |                       |        |                     |                    |
| Aland Islands         |                       |        |                     |                    |
| Albania               |                       |        |                     |                    |
| Algeria               |                       |        |                     |                    |
| American Samoa        |                       |        |                     |                    |
| Andorra               |                       |        |                     |                    |
| Angola                |                       |        |                     |                    |
| Anguilla              |                       |        |                     |                    |
|                       |                       |        |                     |                    |

## **One-click** payment

This functionnality allows your customers to save their payment methods data so that they can pay faster the next time.

To enable this functionnality, you only need to make sure that you checked the « Oneclick payment » button in your account's options ( "Modules" > "Configuration paiements Axepta" > "Modifier" the MID you would like to configure)

| "                           | Axepta BNP Paribas > Comptes            |                                                                                                    |
|-----------------------------|-----------------------------------------|----------------------------------------------------------------------------------------------------|
| Tableau de bord             | Modifier le compte                      |                                                                                                    |
| VENDRE                      | Configuration spécifique                |                                                                                                    |
| Catalogue                   | Libellé Front                           |                                                                                                    |
| E Clients                   | Deres                                   | Phrase introduisant la sélection du moyen de palement. Exemple: 'Payer avec AXEPTA ENP Paribas'                                                                                                    |
| 14 Statistiques             | Devise                                  | Lom @<br>La monnaie sera reçue après l'enregistrement de votre clé d'activation                                                                                                    |
| PERSONNALISER               | Mode d'affichage de la page de paiement | Redirection • •                                                                                                    |
| Apparence                   |                                         | Recession 12 - real sound sound in the all page de particula.<br>Iframe => Affichage de la page de particular i la bourdque                                                                                                    |
| Paiement     International  | Exemption de la 3D Secure               | Non Oui >> Lutilisation de l'auchentification 3D Secure permet de protèger le marchand contre le modif d'impayés contestation du porteur. En cas de demande d'exemption d'auchentification par le marchand, ce dennier pers de transfert de responsabilite dans la majorite des cas (pour plus de deals:: Transfert de responsabilite et Matrices 3D Secure - |
| Axepta BNP Paribas          |                                         | Documentation Avepta BNP Paribas - Avepta).                                                                                                    |
| Transactions<br>Abonnements |                                         | Montant muslimum pour les demandes d'exemptions                                                                                                    |
| CONFIGURER                  | Palement "One Olick"                    | Oui Activer le paiement en un click en front office.                                                                                                    |

The customer will be able to manage the saved cards in his account view by clicking on "One click cards" :

| Votre compte             |                               |                                           |
|--------------------------|-------------------------------|-------------------------------------------|
| <b>B</b><br>INFORMATIONS | <b>Q</b><br>ADRESSES          | HISTORIQUE ET DÉTAILS DE MES<br>COMMANDES |
| Avoirs                   | BONS DE RÉDUCTION             | GDPR - PERSONAL DATA                      |
|                          |                               |                                           |
| CARTES ONE CLICK         | MES PAIEMENTS AVEC ABONNEMENT |                                           |

The list of saved cards will be displayed and the customer will be able to delete one or many card just by clicking on the "delete" button.

| Mes cartes one click |                     |             |           |  |  |  |  |  |  |  |
|----------------------|---------------------|-------------|-----------|--|--|--|--|--|--|--|
| Id Card              | Numéro de carte     | Nom de cart | Supprimer |  |  |  |  |  |  |  |
| 3                    | XXXX XXXX XXXX X007 | AMEX        | Delete    |  |  |  |  |  |  |  |
| 4                    | XXXX XXXX XXXX X111 | VISA        | Delete    |  |  |  |  |  |  |  |
|                      |                     |             |           |  |  |  |  |  |  |  |

## **Subscriptions**

## Enable subscriptions

To enable this functionnality, you only need to make sure that you checked the « subscription payment » button in your account's options ( "Modules" > "Configuration paiements Axepta" > "Modifier" the MID you would like to configure)

#### **Configuration**

When the subscription functionality is enabled, it's possible to configure items to pay by subscription.

To configure items, you need to go to "Catalogue" > "Produits" > search by name of the item that you would like to pay by subscription.

To pay for a subscription product, it is mandatory to have a customer account. For guest mode customers who have a subscription product in their cart, the creation of a customer account is requested before making the payment.

On the product sheet (when you click on a product's name), go to the "plugins" tab and click on "Configure" :

| - 🖬 | Catalogue ^                   |                    |                                                                   |                      |                   |      |                     |         |         |  |  |  |  |
|-----|-------------------------------|--------------------|-------------------------------------------------------------------|----------------------|-------------------|------|---------------------|---------|---------|--|--|--|--|
|     | Produits                      | Description        | Détails                                                           | Déclinaisons         | Livraison         | Prix | Référencement - SEO | Options | Modules |  |  |  |  |
|     | Catégories                    |                    |                                                                   |                      |                   |      |                     |         |         |  |  |  |  |
|     | Suivi                         |                    |                                                                   |                      |                   |      |                     |         |         |  |  |  |  |
|     | Attributs et caractéristiques | Chairissan         | un modu                                                           | le à configu         | ror               |      |                     |         |         |  |  |  |  |
|     | Marques et fournisseurs       | CHOISISSEZ         | un mouu                                                           | ne a configu         | lei               |      |                     |         |         |  |  |  |  |
|     | Fichiers                      | Ces modules son    | Ces modules sont liés à la page produit de votre boutique.        |                      |                   |      |                     |         |         |  |  |  |  |
|     | Réductions                    | Pour gérer tous v  | Pour gérer tous vos modules, allez sur la page Modules installés. |                      |                   |      |                     |         |         |  |  |  |  |
|     | Stock                         |                    |                                                                   |                      |                   |      |                     |         |         |  |  |  |  |
| 8   | Clients                       |                    |                                                                   | **                   |                   |      |                     |         |         |  |  |  |  |
| ₽   | SAV                           |                    | Aventa F                                                          | NP Paribas           |                   |      |                     |         |         |  |  |  |  |
| ıl. | Statistiques                  |                    | , nopen i                                                         |                      |                   |      |                     |         |         |  |  |  |  |
|     |                               |                    | 1.7.                                                              | 0 by We+             |                   |      |                     |         |         |  |  |  |  |
| PER | SONNALISER                    | Proposez les paien | nents en ligne et                                                 | mobiles sur une page | sécurisée avec le |      |                     |         |         |  |  |  |  |
| *   | Modules                       | r                  | module officiel d                                                 | e BNP Paribas Axepta |                   |      |                     |         |         |  |  |  |  |

You can configure an item by adding the following information:

- Type : indicates if the item will be paid by subscription or standard payment.
  Periodicity : indicated the type of subscription (monthly or daily)
  Interval occurrence : Number of times that the payment will be proceeded. If this value is not filled, the occurrence is unlimited.
  Recurring amount : Indicated the amount of the item in subscription, so this value can be different from the initial price of the item. This value represents the value that will be withdrawn in the future transactions.

| «                             | Description Détails                                      | Déclinaisons Livrai                          | son Prix              | Référencement - SEO   | Options | Modules             | . = ? |
|-------------------------------|----------------------------------------------------------|----------------------------------------------|-----------------------|-----------------------|---------|---------------------|-------|
| Tableau de bord               |                                                          |                                              |                       |                       |         |                     |       |
| VENDRE                        |                                                          |                                              |                       |                       |         | Module à configurer |       |
| 👉 Commandes                   | T                                                        |                                              |                       |                       |         | Axepta BNP Paribas  | ~     |
| Gatalogue ^                   | 1 v                                                      |                                              |                       |                       |         |                     |       |
| Produits                      |                                                          |                                              |                       |                       |         |                     |       |
| Catégories                    |                                                          |                                              |                       |                       |         |                     |       |
| Attributs et caractéristiques | Axepta BNP Parib                                         | as                                           |                       |                       |         |                     |       |
| Marques et fournisseurs       | 1.7.0 by We+                                             |                                              |                       |                       |         |                     |       |
| Fichiers                      | Proposez les paiements en ligne e<br>Paiement par abonne | et mobiles sur une page sécurisée av<br>ment | ec le module officiel | de BNP Paribas Axepta |         |                     |       |
| Réductions                    | -                                                        |                                              |                       |                       |         |                     |       |
| Stock                         | lype                                                     | Pai                                          | ement par abonr       | nement                |         |                     | •     |
| Clients                       | Dáxiadicitá                                              |                                              |                       |                       |         |                     |       |
| 🖻 SAV                         | renouicite                                               | Jou                                          | r                     |                       |         |                     | •     |
| 1. Statistiques               | Nombre d'occurrences                                     | 1                                            |                       |                       |         |                     |       |
| PERSONNALISER                 | Somme récurrente (avant t                                | avec)                                        |                       |                       |         |                     |       |
| Adules                        | Somme recurrence (avanci                                 | 2                                            | 7                     |                       |         |                     |       |
| Apparence                     |                                                          |                                              |                       |                       |         |                     |       |

#### Subscriptions management

In the tab "Axepta BNP Paribas" > "subscriptions", you can visualize the list of orders related to subscriptions and find the following informations for every order :

| Order ID    |  |
|-------------|--|
| Product     |  |
| Reference   |  |
| Customer ID |  |
| Amount      |  |
|             |  |

- Subscription status
- Date of the next payment

| «                  | Axepta BNP Paribas | > Abonnements                 |                       |                         |            |        |                     |              |
|--------------------|--------------------|-------------------------------|-----------------------|-------------------------|------------|--------|---------------------|--------------|
| M Tableau de bord  | Axepta Bl          | NP Paribas - Abor             | nement                |                         |            |        |                     | Aide         |
| VENDRE             | Axepta BNP P       | aribas - Abonnement (9)       |                       |                         |            |        |                     | \$           |
| 合 Commandes        | ID 🔨               | ID Produit                    | Référence de commande | ID Client               | Montant HT | Statut | Prochain programme  | Actions      |
| Gatalogue          |                    |                               |                       |                         |            |        | WWW.MM.DD           | m            |
| Clients            | Chercher           |                               |                       |                         |            | Tous 🗢 |                     | Q Rechercher |
| 🖻 sav              |                    |                               |                       |                         |            |        | YYYY-MM-DD          | 8            |
| il. Statistiques   | 12                 | ABO JOUR Pull imprimé colibri | 249DHZON3             | testeur bnp testeur bnp | 27.00 €    |        | 2024-08-06 14:33:11 | /            |
| PERSONNALISER      | 13                 | ABO JOUR Pull imprimé colibri | GIUXGWDTH             | testeur bnp testeur bnp | 27.00 €    |        | 2024-08-29 10:00:14 | 1            |
| 🔅 Modules          | 14                 | ABO JOUR Pull imprimé colibri | 7YRUYMY6M             | testeur bnp testeur bnp | 27.00€     |        | 2024-11-28 10:03:04 | 1            |
| Apparence          | 15                 | ABO JOUR Pull imprimé colibri | Z95KPL2RB             | testeur bnp testeur bnp | 27.00€     |        | 2024-11-28 10:12:08 | /            |
| Palement           | 16                 | ABO JOUR Pull imprimé colibri | 82MSHESHK             | leo gar                 | 27.00€     |        | 2024-12-03 11:07:25 | 1            |
|                    | 17                 | ABO JOUR Pull imprimé colibri | 82MSHESHK             | leo gar                 | 27.00€     |        | 2024-12-03 11:07:25 | /            |
| Axepta BNP Paribas | 18                 | ABO JOUR Pull imprimé colibri | 5M5ZBG1RW             | testeur bnp testeur bnp | 27.00 €    |        | 2025-01-01 09:23:56 | 1            |
| Transactions       | 19                 | ABO JOUR Pull imprimé colibri | ICHBOIK4R             | Renaud COLAS            | 27.00€     |        | 2025-02-08 18:06:22 | /            |
| Abonnements        | 20                 | ABO IOUR Pull imprimé colibri | IDOGDZAWD             | Renaud COLAS            | 27.00 €    |        | 2025-02-08 18:08:17 |              |

Available actions in this section are:

Enable a subscription

Disable a subscription

- Check détails about an order
- Check details about the customer

| «                                      | Axepta BNP Pantas > Abonnements   |                     |
|----------------------------------------|-----------------------------------|---------------------|
| ✓ Tableau de bord                      | Editer un compte Axepta           | Aide                |
| VENDRE                                 | Activer le compte                 |                     |
| Catalogue                              | Acti Oui<br>ve Cruinger le statut |                     |
| SAV                                    |                                   | Annuler Enregistrer |
| Modules                                |                                   |                     |
| Livraison     Paiement                 |                                   |                     |
| International     Axepta BNP Paribas   |                                   |                     |
| Comptes<br>Transactions<br>Abonnements |                                   |                     |

Subscriptions management (user view)

The customer can manage his subscriptions in his user account by clicking on the specific box "My payments by subscription"

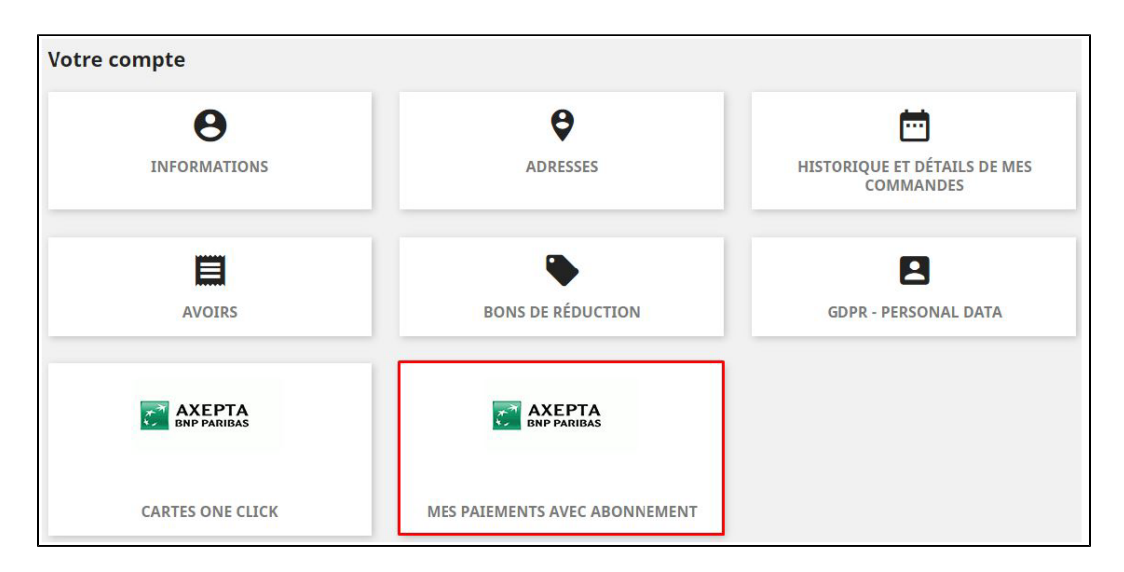

The customer can disable or enable again a subscription directly by clicking on the "disable/enable" button

| Mes paiem | ent abonnements         |                      |                        |        |                    |
|-----------|-------------------------|----------------------|------------------------|--------|--------------------|
| Commande  | Article abonnement      | Prochain<br>Paiement | Montant(hors<br>taxes) | Etat   | Activer/desactiver |
|           | Mug Today is a good day | 10/10/2020           | 10€                    | Active | Active             |

The subscription statut is updated automatically in the backoffice.

| AXEPTAL | ISTE DES ABONNE/ | MENTS                   |                           |           |              |        |                    |              |
|---------|------------------|-------------------------|---------------------------|-----------|--------------|--------|--------------------|--------------|
|         | id 🔽 🔺           | Product Id 🕶 🔺          | Référence de commande 🕶 🔺 | ID Client | Montant HT - | Étet - | Prochain programme |              |
|         |                  |                         |                           |           |              | · · ·  | Du 🗰               | Q Rechercher |
|         |                  |                         |                           |           |              |        | Au 🗰               |              |
|         | 1                | Mug Today is a good day |                           |           | 10,00 €      | Active | 10/10/2020         | & Modifier   |
|         | 2                | Mug Today is a good day | -                         |           | 10,00 €      | Pause  | 10/10/2020         | & Modifier   |
|         |                  |                         |                           |           |              |        |                    |              |

# Transactions management

A list of paid orders using the different payment methods is available in the section : "Orders" > "AXEPTA list of transactions". You will find the list of all orders with the following informations :

| • ID                                                                           |
|--------------------------------------------------------------------------------|
| Order's reference                                                              |
| Trigramme                                                                      |
| Pay ID                                                                         |
| Response code                                                                  |
| Amount                                                                         |
| Brand                                                                          |
| Payment type                                                                   |
| Transaction's date                                                             |
| Transaction's type (payment, cancellation, refund, recurring for subscription) |

Status (success, failure, authorization..)

| *                                      | Axepta BNP Paribas | > Transactions           |                             |                                          |              |         |                                  |                           |                        |                        |            |      |
|----------------------------------------|--------------------|--------------------------|-----------------------------|------------------------------------------|--------------|---------|----------------------------------|---------------------------|------------------------|------------------------|------------|------|
| A Tableau de bord                      | Axepta Bl          | VP Paribas               | - Transacti                 | ons                                      |              |         |                                  |                           |                        |                        |            | Aide |
|                                        | Axepta BNP P       | aribas - Transact        | ions (299)                  |                                          |              |         |                                  |                           |                        |                        |            |      |
| Catalogue Clients                      | ID<br>transaction  | Référence de<br>commande | <ul> <li>Trigram</li> </ul> | Pay Id                                   | Code réponse | Montant | Marque<br>moyenne de<br>palement | Type moyen de<br>palement | Date de<br>transaction | Type de<br>transaction | Status     |      |
| 🖬 SAV                                  |                    |                          |                             |                                          |              |         |                                  |                           | YYYY-MM-C 8            |                        |            |      |
| PERSONNALISER                          | 220                | 0AVZS16FL                | CVM                         | 1e1296888d234a<br>97a1b6e0ec78015<br>085 | 00000000     | 14.28   | VISA                             | TestCard                  | 2024-09-04 17:25:56    | payment                | ОК         |      |
| 🗭 Livraison                            | 89                 | 0P464CWJV                | VIM                         | 2445b566516a40<br>edbcebe3c17a96e<br>13c | 00000000     | 15.83   | N/A                              |                           | 2024-02-21 01:00:06    | recurring              | ОК         |      |
| International     Axepta BNP Paribas   | 226                | ORVX99DEQ                | VIM                         | 8a2db823ac5245<br>d7b863a9e56c32<br>475e | 00000000     | 64.68   | MasterCard                       | SSL                       | 2024-09-18 10:57:22    | oneclick               | AUTHORIZED |      |
| Comptes<br>Transactions<br>Abonnements | 184                | 12YPPPTCL                | PAL                         | 967f51eab2a34c6<br>4b0aab55e999ca<br>7d5 | 00000000     | 226.80  | N/A                              | N/A                       | 2024-07-02 14:29:28    | payment                | ОК         |      |

When you select an order, you get more information about the payment (delivery address, customer's information, refund/cancellation options...)

## Refund / cancellation

To make a refund, you need, first, to select on which shop the order was made (top right side of the screen).

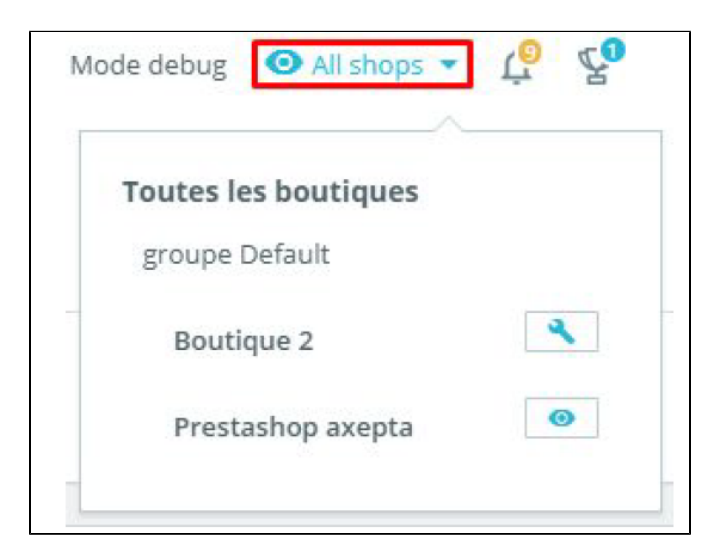

Then, choose the order you would like to refund (in the details of the transaction,) and click on "Remboursement partiel" in the tab "order" to create a voucher.

| Commandes                                                             |                      |                 |                        |                         |   |   |  |  |  |
|-----------------------------------------------------------------------|----------------------|-----------------|------------------------|-------------------------|---|---|--|--|--|
| #37 1KOPAJWV2 de testeur bnp testeur bnp 18480€ 08/01/2024 à 16.52.04 |                      |                 |                        |                         |   |   |  |  |  |
|                                                                       |                      |                 |                        |                         |   |   |  |  |  |
| Paiement accepté                                                      | Mettre à jour l'état | Voir la facture | 🖶 Imprimer la commande | ← Remboursement partiel | ÷ | ÷ |  |  |  |

You will be redirect to the tab "product" on the same page.

Choose an amount for the refund (total or partial) as long as the amount doesn't exceed the total amount of the initial transaction.

Then, click on "Remboursement partiel" :

| Tableau de bord                                      | 437 1KOPAJWV2 de testeur bnp testeur bnp 2480C 08/01/2024 à 16.52.04                                                                                                    |         |  |  |  |  |  |  |  |
|------------------------------------------------------|----------------------------------------------------------------------------------------------------|---------|--|--|--|--|--|--|--|
| VENDRE                                               | Pairment accepté         Mettre à jour l'état          Voir la facture               Imprimer la commande                                                                                                    | →       |  |  |  |  |  |  |  |
| Commandes<br>Factures                                | Produits (1)                                                                                                    |         |  |  |  |  |  |  |  |
| Avoirs<br>Bons de livraison                          | Produit Prix unitaire Quantité Remboursé Disponible Total Facture Remboursement partiel<br>TC TC                                                                                                    |         |  |  |  |  |  |  |  |
| Paniers<br>DPD France livraison<br>DPD France retour | Affice securities in batic by the cone (Dimension: 40x80cm)         0         Montant(TTO         0.00         €           Reference formance: -demo, 5, 70         34,80 €         1         673         34,80 €         #f4000003         Quantitie         /1         Montant(TTO         0.00         €                                                                                                    |         |  |  |  |  |  |  |  |
| Catalogue                                            |                                                                                                    |         |  |  |  |  |  |  |  |
|                                                      | Produits Total                                                                                                    |         |  |  |  |  |  |  |  |
| - Antikapita                                         | 34,60 K                                                                                                    |         |  |  |  |  |  |  |  |
| PERSONNALISER                                        | Gradie de gradie de la constance de la constance de la consta<br>e constance de la constance de la constance de la constance de la constance de la constance de la constance de la constance de la constance de la constance de la constance de la constance de la constance de la constance de la constanc |         |  |  |  |  |  |  |  |
| Apparence                                            | Senter un avoir                                                                                                    |         |  |  |  |  |  |  |  |
| 💭 Livraison                                          | Générer un bon de réduction                                                                                                    |         |  |  |  |  |  |  |  |
| Paiement     International                           | Annuler Remboursement p                                                                                                    | partiel |  |  |  |  |  |  |  |
| Axepta BNP Paribas                                   |                                                                                                    |         |  |  |  |  |  |  |  |

Once the amount saved, and still in the details of an order, you will be able to :

- Select the transaction you would like to refund
- Select the voucher
- Click on "refund".

| Paiement | accepté 🗸 Mettre à jour l'état                                                                                              | Voir la facture | 🖶 imp            | orimer la commande           | e +≓ R            | emboursem       | ent partiel    |                  |                                            | ÷         | >     |
|----------|----------------------------------------------------------------------------------------------------|-----------------|------------------|------------------------------|-------------------|-----------------|----------------|------------------|--------------------------------------------|-----------|-------|
| Produits | (1)                                                                                                    |                 |                  |                              |                   |                 |                |                  |                                            |           |       |
| Produit  |                                                                                                    | Prix unitaire   | Quantité         | Remboursé                    | Disponible        | Total<br>TTC    | Facture        |                  | Remboursement partiel                      |           |       |
|          | T-shirt imprimé colibri (Taille : S - Couleur : Blanc)<br>Numéro de référence : demo_1<br>Référence fournisseur : demo_1_46 | 22,94 €         | 1                |                              | 264               | 22,94€          | #FA000350      | Quantité / 1     | Montant (TTC) 10.00 €<br>(Max 22.94 € TTC) |           |       |
|          |                                                                                                    |                 |                  |                              |                   |                 |                |                  |                                            |           |       |
|          | Produit<br>22,94 €                                                                                                    | 5               |                  |                              |                   |                 |                | Total<br>22,94 € |                                            |           |       |
|          |                                                                                                    | Pou             | r ce groupe de c | lents, les prix sont affiché | s : TTC. Les reto | ours produits s | ont désactivés |                  |                                            |           |       |
|          |                                                                                                    |                 |                  | Remettre les                 | produits en       | stock           |                |                  |                                            |           |       |
|          |                                                                                                    |                 |                  | 🗌 Générer un a               | avoir             |                 |                |                  |                                            |           |       |
|          |                                                                                                    |                 |                  | 🗹 Générer un t               | oon de réduc      | tion            |                |                  |                                            |           |       |
|          |                                                                                                    |                 |                  |                              |                   |                 |                |                  | Annuler                                    | ement par | rtiel |

The product appears in the details of the order as "refunded"

|                                                                                |                                    |               |                                     |                                       |                     |                 |                   |                     |         |             | _           | _   |
|--------------------------------------------------------------------------------|------------------------------------|---------------|-------------------------------------|---------------------------------------|---------------------|-----------------|-------------------|---------------------|---------|-------------|-------------|-----|
| <b>#37 1KOPAJWV2</b> de testeur bnp testeur bnp 134.80 © 08/01/2024 à 16:52:04 |                                    |               |                                     |                                       |                     |                 |                   |                     |         | A           | ide         |     |
|                                                                                |                                    |               |                                     |                                       |                     |                 |                   |                     |         |             |             |     |
|                                                                                |                                    |               |                                     |                                       |                     |                 |                   |                     |         |             |             |     |
| ✓ Remboursement partiel créé avec succès.                                      |                                    |               |                                     |                                       |                     |                 |                   |                     |         |             | ×           |     |
|                                                                                |                                    |               |                                     |                                       |                     |                 |                   |                     |         |             |             |     |
| Paiement accepté                                                               | 🗸 🛛 Mettre à jour l'état 🛛 🗐 Vo    | ir la facture | 🖶 Imprimer la commande              |                                       |                     |                 |                   |                     |         |             | ÷           | →   |
|                                                                                |                                    |               |                                     |                                       |                     |                 |                   |                     |         |             |             |     |
| Client                                                                         |                                    | Produ         | its (1)                             |                                       |                     |                 |                   |                     |         |             |             |     |
|                                                                                |                                    |               |                                     |                                       |                     |                 |                   |                     |         |             |             |     |
| 🖪 M. testeur bnp testeu                                                        | ur Plus de détails                 | Produ         | t                                   |                                       | unitaire            | Quantité        | Remboursé         | Disponible          | Total   | Facture     | Acti        | ons |
| bnp #4                                                                         |                                    |               |                                     |                                       | ттс                 | -               |                   |                     | ттс     |             |             |     |
| Client                                                                         |                                    |               | Affiche encadrée The best is yet to | come (Dimension :                     |                     |                 |                   |                     |         |             |             |     |
|                                                                                |                                    | 15            | 40x60cm)                            |                                       | 34,80 €             | 1               | 1 (34,80 €        | 874                 | 34,80 € | #FA000029   |             |     |
| E-mail :                                                                       | Commandes validées :               | 1000          | Référence fournisseur : demo_6_7    | )                                     |                     |                 | Kembourse)        |                     |         |             | Î           |     |
| test@testeur.com                                                               | 128                                |               |                                     |                                       |                     |                 |                   |                     |         |             |             |     |
|                                                                                |                                    |               |                                     |                                       |                     |                 |                   | -                   | _       |             |             |     |
| Compte créé :                                                                  | Total dépensé depuis inscription : | Elém          | ents par page :                     |                                       |                     |                 |                   | Ajouter un prod     | uit     | 🖀 Ajouter u | ne réductio | n   |
| 28/12/2023 16:33:09                                                            | 3 082,24 €                         | 8             | ٥                                   |                                       |                     |                 |                   |                     |         |             |             |     |
|                                                                                |                                    |               |                                     |                                       |                     |                 |                   |                     |         |             |             |     |
| Adresse de livraison                                                           | Adresse de facturation             |               |                                     |                                       |                     |                 |                   |                     |         |             |             |     |
| testeur bnp testeur bnp                                                        | testeur bnp testeur bnp            |               | Produ                               | lits                                  |                     |                 |                   | Tota                | 1       |             |             |     |
| 123 RUE DU TEST                                                                | 123 RUE DU TEST                    |               | 34,80                               | )€                                    |                     |                 |                   | 34,80               | i e     |             |             |     |
| 75000 PARIS<br>France                                                          | 75000 PARIS<br>France              |               |                                     | Pour ce groupe de client              | s, les prix sont af | fiches : TTC Le | es retours produi | its sont désactivés |         |             |             |     |
| manee                                                                          | manee                              |               |                                     | · · · · · · · · · · · · · · · · · · · | a a part some of    |                 |                   |                     |         |             |             |     |

When an order is fully refunded, you can update the status of this order by clicking on "refunded" > "update status" on the top of screen.

| #365 ROMOU1WIN de Sa                        | ilwa Bensalem 🚺 12,90 €                                  | 14/04/20  | 25 à 16:27:59                                                                                         |                                 |               |                     |                 | Aide                            |  |
|---------------------------------------------|----------------------------------------------------------|-----------|----------------------------------------------------------------------------------------------------|---------------------------------|---------------|---------------------|-----------------|---------------------------------|--|
| Remboursé                                   | Mettre à jour l'état                                     | 目 Voir la | facture 📑 Imprimer la commande                                                                        |                                 |               |                     |                 | $\leftrightarrow$ $\rightarrow$ |  |
| Client                                      |                                                          |           | Produits (1)                                                                                          |                                 |               |                     |                 |                                 |  |
| Mme Salwa Bensalem                          | Plus de dé                                               | tails     | Produit                                                                                               | Prix unitaire<br>ττς            | Quantité Remb | poursé Disponible   | Total Facture   | Actions                         |  |
| #53<br>Client                               |                                                          |           | Carnet de notes Renard (Type de j<br>Numéro de référence : demo_8<br>Référence fournisseur : demo_8_8 | oapier : Ligné)<br>12,90 €<br>5 | 1 1 (12,5     | 90 € Remboursė) 298 | 12,90€ #FA00034 | 2 🖍 📋                           |  |
| E-meil :<br>Test@gmail.com<br>Compte créé : | Commandes validées :<br>3<br>Total dépensé depuis inscri | ption :   | Eléments par page :<br>8 ÷                                                                            |                                 |               | 🕀 Ajouter un pr     | roduit 🖀 Ajo    | outer une réduction             |  |
| Adresse de livraison                        | 107,34 €                                                 | :         | Produ<br>12,90                                                                                        | lits<br>D€                      |               | T                   | fotal<br>2,90 € |                                 |  |
| 123 rue du test                             | 123 rue du test                                          |           | Pour ce groupe de clients, les prix sont affichés : TTC. Les retours produits sont désactivés         |                                 |               |                     |                 |                                 |  |
| Suisse                                      | Suisse                                                   | +         | État (2) Documents (1)                                                                                | Transporteurs (1)               |               |                     |                 |                                 |  |
|                                             |                                                          | · .       | Remboursé                                                                                             | We Plus                         | 1             | 14/04/2025 16:32:55 |                 | Renvoyer l'e-mail               |  |
| Massagas (0)                                |                                                          |           | Paiement accepté                                                                                      |                                 | 1             | 14/04/2025 16:27:59 |                 | Renvoyer l'e-mail               |  |
| Choisir le message de commande              |                                                          |           |                                                                                                    |                                 |               | Remboursé           | ~               | Mettre à jour l'état            |  |

# Description of payment methods

| Logo                                          | Nom                          | Catégorie | Région<br>d'émission | Pays                                                                                                    | Devises                                                              |
|-----------------------------------------------|------------------------------|-----------|----------------------|----------------------------------------------------------------------------------------------------|----------------------------------------------------------------------|
| 🛃 Alipay                                      | Alipay                       | Wallet    | APAC                 | France ; Italie ; Belgique ; Luxembourg ; Royaume-<br>Uni ; Irlande ; Pays-Bas ; Espagne ; Allemagne ;<br>Portugal ; Suisse ; Autriche ; Slovaquie ; Slovénie ;<br>Suède ; Danemark ; Norvège ; Finlande ; Estonie ;<br>Lituanie ; Lettonie ; Grèce | AUD ; CAD ;<br>EUR ; GBP ;<br>HKD ; SGD ;<br>USD                     |
| AMERICAN<br>EXPRESS                           | American<br>Express          | Carte     | International        | France ; Italie ; Belgique ; Luxembourg ; Royaume-<br>Uni ; Irlande ; Pays-Bas ; Espagne ; Allemagne ;<br>Portugal ; Suisse ; Autriche ; Slovaquie ; Slovénie ;<br>Suède ; Danemark ; Norvège ; Finlande ; Estonie ;<br>Lituanie ; Lettonie ; Grèce | EUR; GBP;<br>CHF; USD;<br>AUD; CAD;<br>DKK; JPY;<br>NOK; PLN;<br>SEK |
| Bancontact                                    | Banconta<br>ct               | Carte     | Europe               | Belgique                                                                                                    | EUR                                                                  |
| CE                                            | СВ                           | Carte     | France               | France                                                                                                    | EUR                                                                  |
| cetelem                                       | Cetelem<br>Full CB           | BNPL      | Europe               | France                                                                                                    | EUR                                                                  |
| cetelem                                       | Cetelem<br>Presto            | BNPL      | Europe               | France                                                                                                    | EUR                                                                  |
| êps                                           | EPS                          | Virement  | Europe               | Autriche                                                                                                    | EUR                                                                  |
| Verkippariski<br>Prinish<br>Deline<br>Banking | Finnish<br>Online<br>Banking | Virement  | Europe               | Finlande                                                                                                    | EUR                                                                  |
| <mark>giro</mark> pay                         | Giropay                      | Virement  | Europe               | Allemagne                                                                                                    | EUR                                                                  |
| DEAL                                          | IDEAL                        | Virement  | Europe               | Pays-Bas                                                                                                    | EUR                                                                  |

| mastercard          | Mastercard      | Carte    | International | France ; Italie ; Belgique ; Luxembourg ; Royaume-<br>Uni ; Irlande ; Pays-Bas ; Espagne ; Allemagne ;<br>Portugal ; Suisse ; Autriche ; Slovaquie ; Slovénie ;<br>Suède ; Danemark ; Norvège ; Finlande ; Estonie ;<br>Lituanie ; Lettonie ; Grèce | EUR ; GBP ;<br>CHF ; DKK ;<br>USD ; CAD ;<br>JPY ; NOK ;<br>SEK ; PLN ;<br>AUD |
|---------------------|-----------------|----------|---------------|----------------------------------------------------------------------------------------------------|--------------------------------------------------------------------------------|
|                     | Multibanco      | Virement | Europe        | Portugal                                                                                                    | EUR                                                                            |
| MyBank              | MyBank          | Virement | Europe        | Italie                                                                                                    | EUR                                                                            |
| PayPal              | Paypal          | Wallet   | International | France ; Italie ; Belgique ; Luxembourg ; Royaume-<br>Uni ; Irlande ; Pays-Bas ; Espagne ; Allemagne ;<br>Portugal ; Suisse ; Autriche ; Slovaquie ; Slovénie ;<br>Suède ; Danemark ; Norvège ; Finlande ; Estonie ;<br>Lituanie ; Lettonie ; Grèce | EUR ; GBP ;<br>USD ; CAD                                                       |
| <b>paysafe</b> card | Paysafec<br>ard | Prépayé  | International | France ; Italie ; Belgique ; Luxembourg ; Royaume-<br>Uni ; Irlande ; Pays-Bas ; Espagne ; Allemagne ;<br>Portugal ; Suisse ; Autriche ; Slovaquie ; Slovénie ;<br>Suède ; Danemark ; Norvège ; Finlande ; Estonie ;<br>Lituanie ; Lettonie ; Grèce | AUD ; CAD ;<br>CHF ; EUR ;<br>GBP ; NOK ;<br>PLN ; RON ;<br>SEK ; USD          |
| Przelewy24          | Przelewy<br>24  | Virement | Europe        | Pologne                                                                                                    | PLN                                                                            |
| VISA                | Visa            | Carte    | International | France ; Italie ; Belgique ; Luxembourg ; Royaume-<br>Uni ; Irlande ; Pays-Bas ; Espagne ; Allemagne ;<br>Portugal ; Suisse ; Autriche ; Slovaquie ; Slovénie ;<br>Suède ; Danemark ; Norvège ; Finlande ; Estonie ;<br>Lituanie ; Lettonie ; Grèce | EUR ; GBP ;<br>CHF ; DKK ;<br>USD ; CAD ;<br>JPY ; NOK ;<br>SEK ; PLN ;<br>AUD |
| 쭏 WeChat Pay        | WeChat<br>Pay   | Wallet   | APAC          | France ; Italie ; Belgique ; Luxembourg ; Royaume-<br>Uni ; Irlande ; Pays-Bas ; Espagne ; Allemagne ;<br>Portugal ; Suisse ; Autriche ; Slovaquie ; Slovénie ;<br>Suède ; Danemark ; Norvège ; Finlande ; Estonie ;<br>Lituanie ; Lettonie ; Grèce | EUR ; GBP ;<br>USD                                                             |